## 1. Follow this <u>link</u>

| Check-In      |
|---------------|
| First Name    |
| Last Name     |
| Date of Birth |
| MM/DD/YYYY    |
|               |

2. Fill in with your first name, last name and date of birth then click "Continue"

| Coach Check-In                         |
|----------------------------------------|
| NI - NIAGARA SWIMMING                  |
|                                        |
| Select A Team  VEBS - Webster BlueFins |
|                                        |

3. Select your LSC and team (team select will appear once LSC is selected) then click "Continue"

| Initial Niagara 14 & Under Championships Coach | ı |
|------------------------------------------------|---|
| Check-In                                       |   |

|                                                                                                    | Club Name: Webster BlueFins                                                                                                    |
|----------------------------------------------------------------------------------------------------|----------------------------------------------------------------------------------------------------|
|                                                                                                    | Change Team Info                                                                                                    |
| First Name *                                                                                                    | Alec                                                                                                    |
| Last Name *                                                                                                    | Wahl                                                                                                    |
| Email *                                                                                                    | alec.wahl@gmail.com                                                                                                    |
| Phone *                                                                                                    | (585) 236-5337                                                                                                    |
| A headshot is require<br>one in the                                                                                                    | d for identification purposes. Please ensure you are the only e picture and are clearly visible and identifiable.                                                                                                    |
| Take/Up                                                                                                    | load Photo: Choose File No file chosen                                                                                                    |
| I have read and understand<br>understand that actions me<br>spectators will not be tole<br>acceptable actions and will<br>under direct supervision. I<br>accordingly during the ev-<br>the event and facility for i | d Articles 304 and 305 of the USA Swimming Rulebook. I<br>eant to demean, or harm other athletes, coaches, officials, and<br>rated. I understand that facility damage and theft of any item(s) is not<br>Il not be tolerated. I will do my best to make sure my team is always<br>I will do everything in my power to make sure that the team acts<br>ent. I understand that any infractions could lead to expulsion from<br>ndividuals and / or my team. |
|                                                                                                    | I acknowledge the Coaches Code of Conduct *                                                                                                    |
|                                                                                                    | Castiens                                                                                                    |

4. Confirm your first and last name, enter your email, phone number, upload/take a headshot, read the code of conduct, acknowledge you read it then click "Continue"

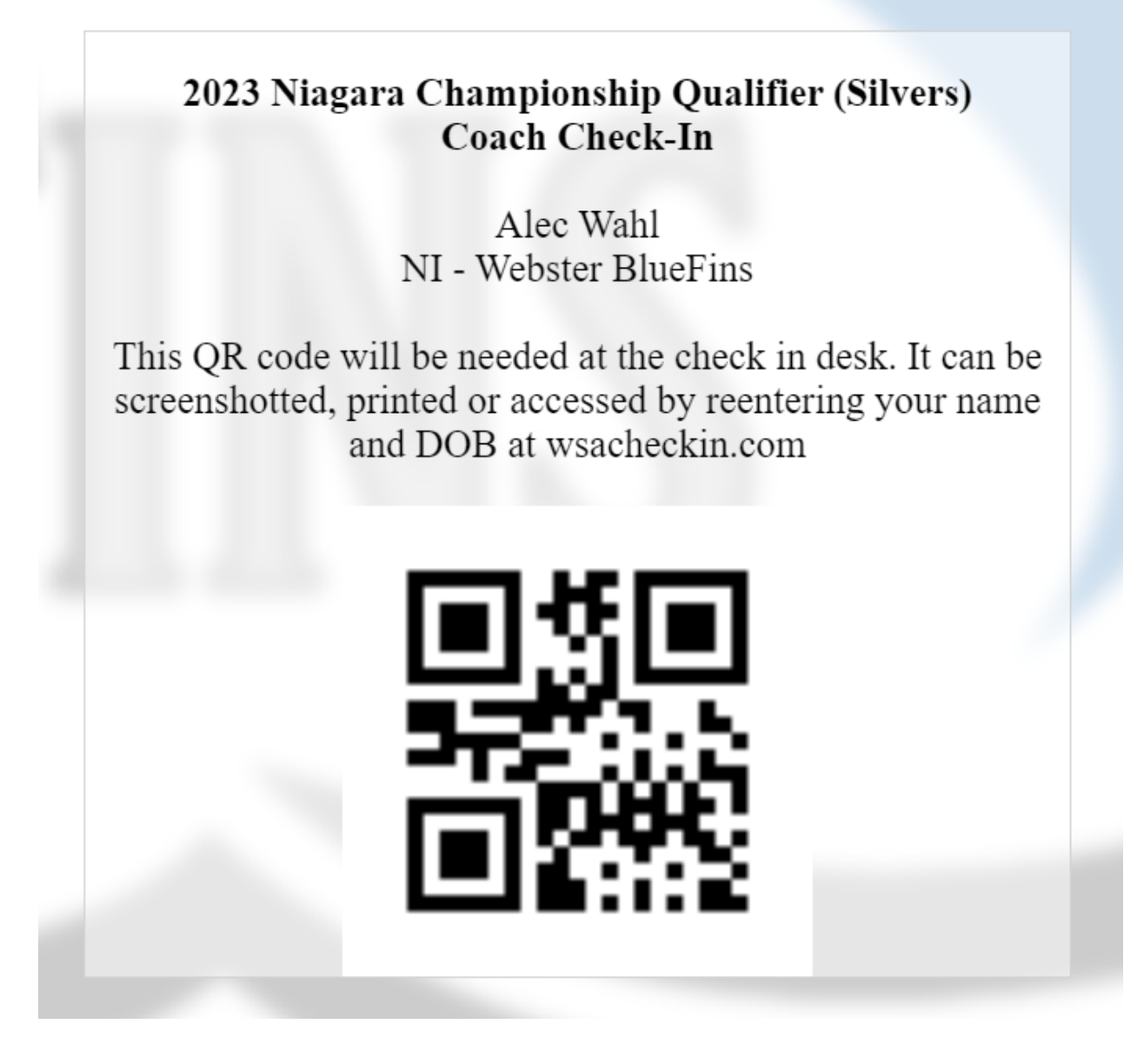

5. Verify name, LSC and club. This QR code will be needed at the check in desk. It can be screenshotted or printed. This screen can also be accessed by navigating back to wsacheckin.com and reentering your first name last name and DOB (see steps 6, 7 & 8)

## 6. Follow this <u>link</u>

| 2023 Niagara Championship Qualifier (Silvers) Coach<br>Check-In |  |
|-----------------------------------------------------------------|--|
| First Name                                                      |  |
| Date of Birth                                                   |  |
| Continue                                                        |  |

7. Fill in with your first name, last name and date of birth then click "Continue"

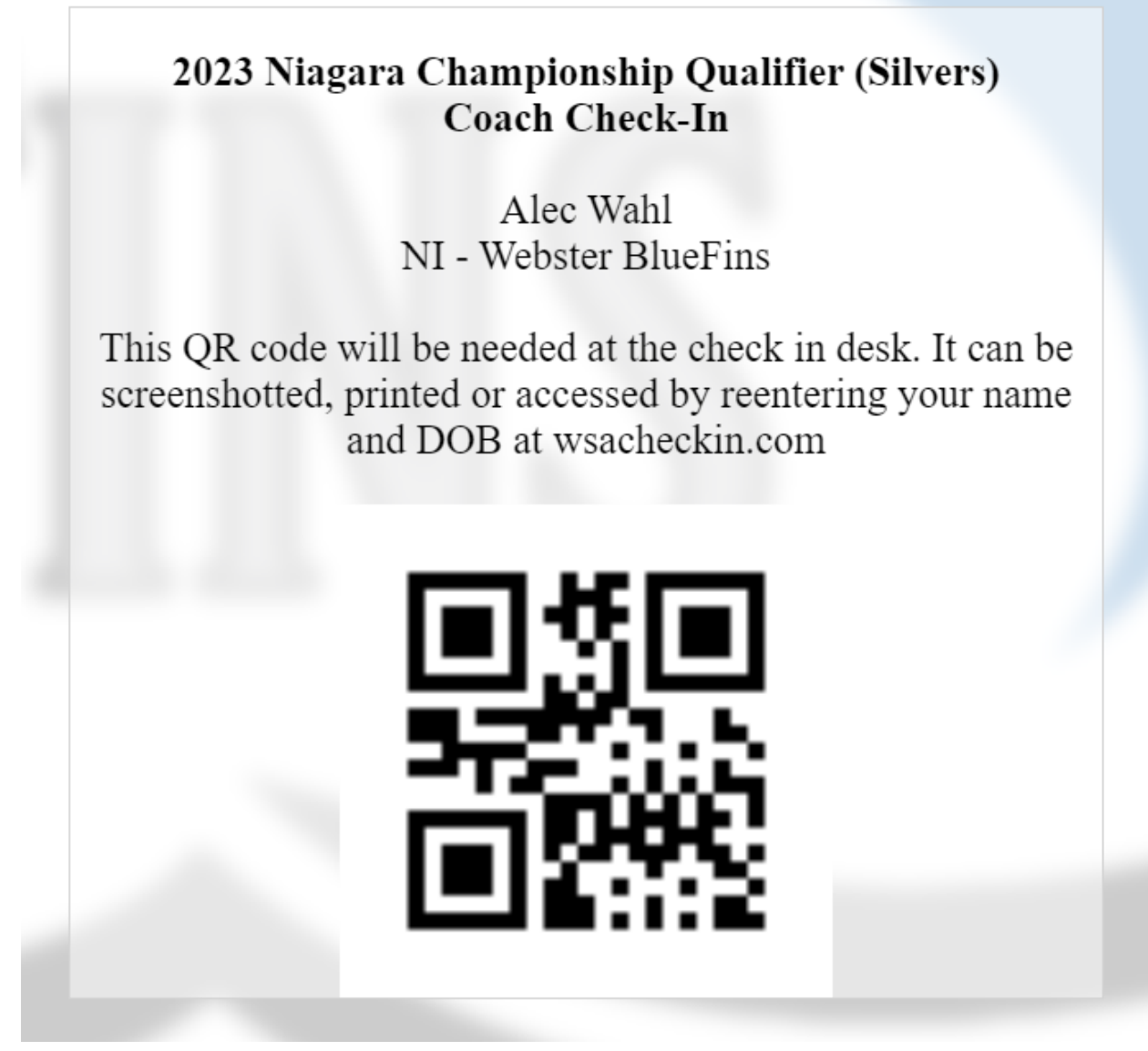

8. QR Code should be pulled right up